# メール通知パスワードご利用マニュアル

#### < 目 次 >

| 1. | メール通知パスワードの概要・・・・・・・・・・・・・・・・・・・・・・・・・・・・・・・・・・・・       | 1   |
|----|---------------------------------------------------------|-----|
| 2. | 初期登録時の操作方法(新規のお客様) ・・・・・・・・・・・・・・・・・・・・・・・・・・・・・・・・・・・・ | 2   |
| 3. | 既にお取引いただいているお客様(平成 26 年 3 月 17 日以降の初回ログイン時) ・・・         | 5   |
| 4. | メール通知パスワードの利用方法 ・・・・・・・・・・・・・・・・・・・・・・・・・・・・・・・・・・・・    | 7   |
| 5. | セレクトEメールサービス ・・・・・・・・・・・・・・・・・・・・・・・・・・・・・・・・・・・・       | 8   |
| 6. | メール通知パスワード送信先アドレスの複数登録方法 ・・・・・・・・・・・・・・・・・・             | 1 0 |

- 1. メール通知パスワードの概要
- (1) メール通知パスワードとは

対象取引(「振込・振替」の取引等)を行う際に、メールで通知するパスワードによる追加認証を行うことで、不 正取引を防止する機能です。

従来の確認用パスワードに加えて、ご利用の都度、センターから電子メールで通知されたパスワード(メール通知 パスワード)の入力をすることにより、「振込・振替」等を実行していただきます。

- 資金移動に必要なパスワードが可変式となり、ログインパスワード悪用による不正送金防止を図ることができ ます。
- (2)対象のお取引

東和銀行ダイレクトサービスで以下のお取引を行う場合、メール通知パスワードの入力が必須となります。

- (1)「振込・振替」(受取人番号方式を除く)
- 「税金・各種料金の払込み(民間企業への払込みの場合のみ)」 (2)
- (3) 「お客様登録情報変更」
- (4)「セレクトEメールサービス」
- ⑤ 「メール通知パスワード利用変更」
  - ※ メール通知パスワードは、ログアウトまたはメール通知パスワードを再度発行するまで有効となります。
  - ※ 一定回数、メール通知パスワードの入力を誤ると強制ログアウトとなります。

  - ※ モバイルバンキング(従来の携帯電話)でのお取引には、メール通知パスワードは必要ありません。

1

### 2. 初期登録時の操作方法(新規のお客様)

(1) 東和銀行ホームページの表示

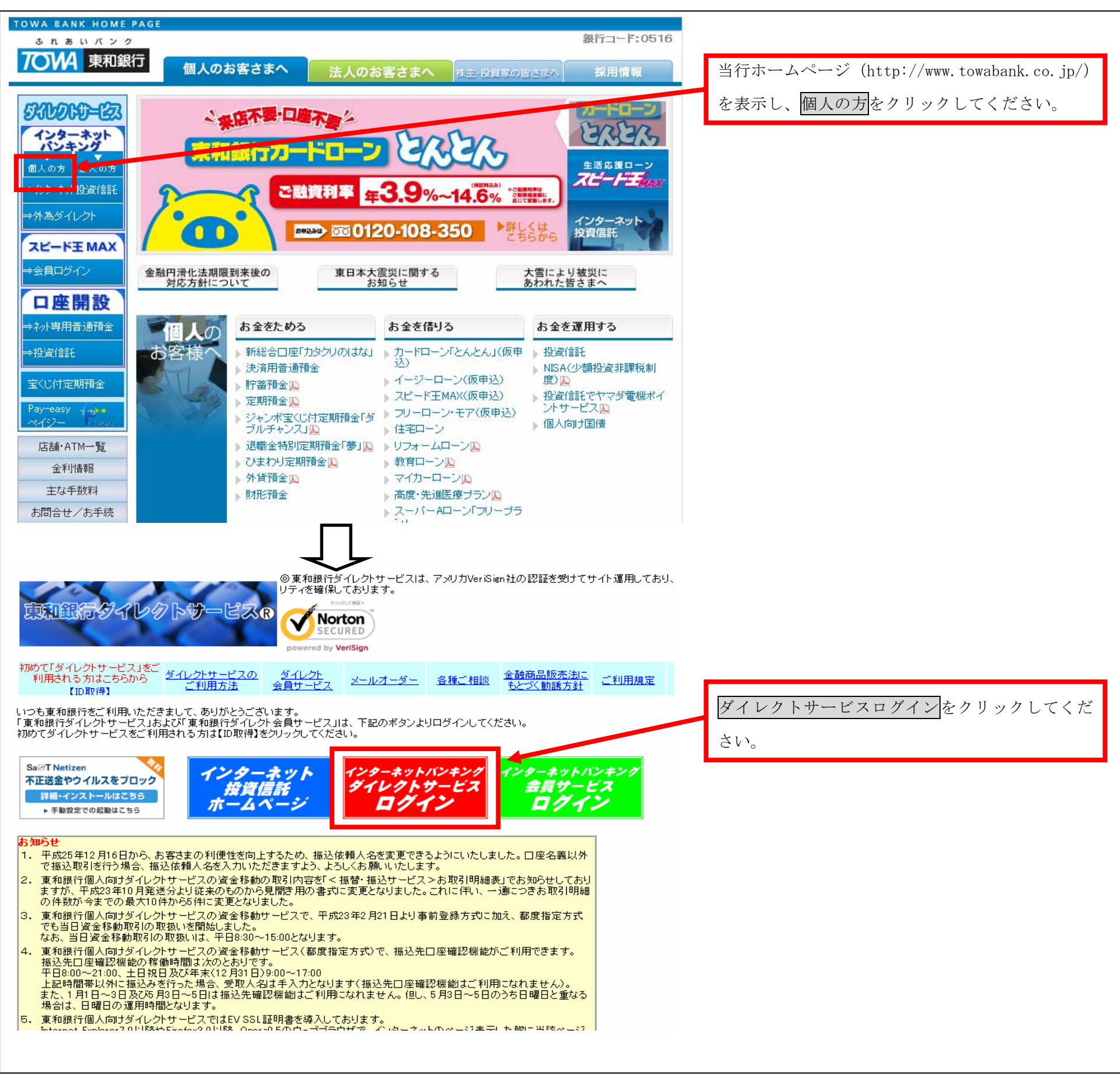

(2) ログイン I Dの取得

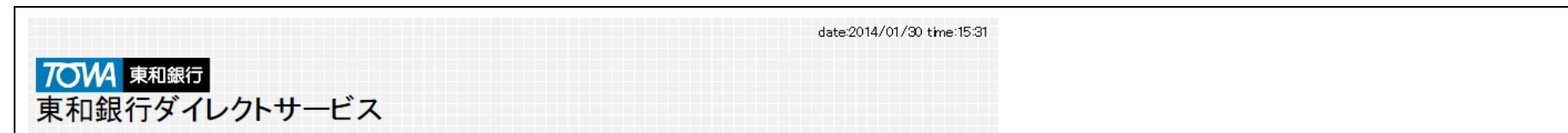

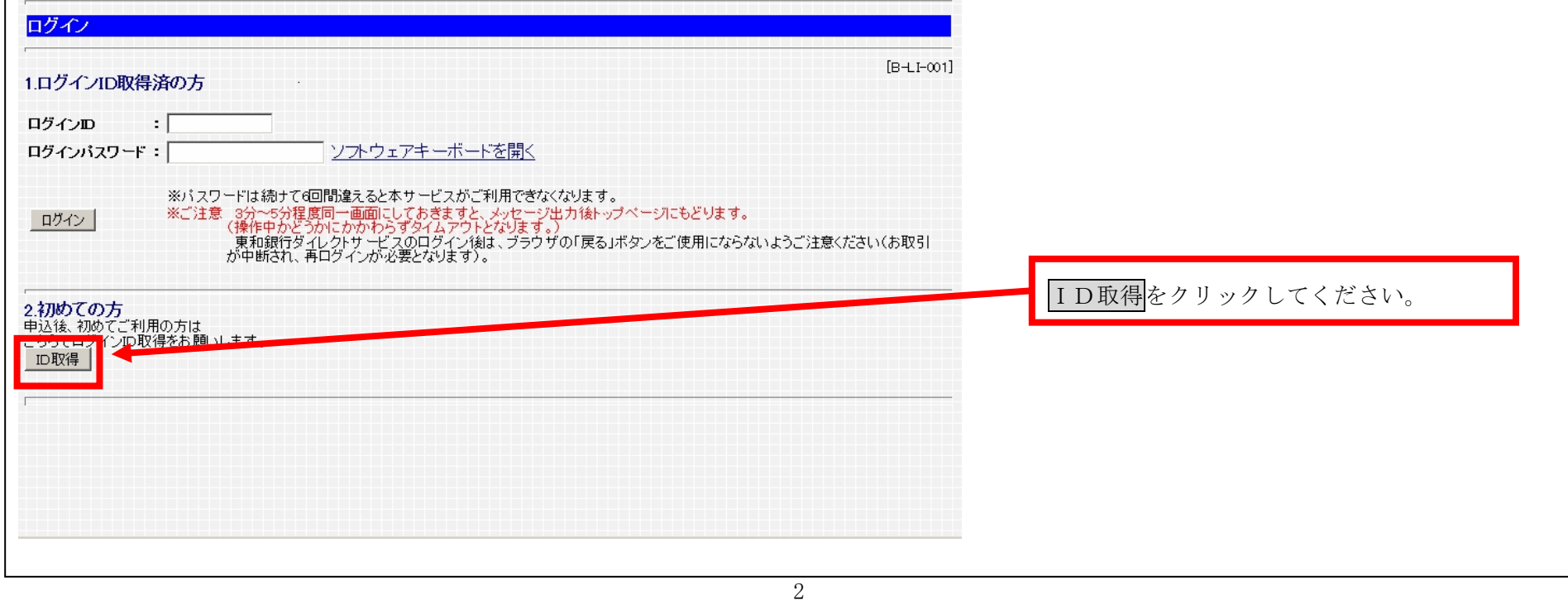

# (3) 代表口座・パスワードの入力

|                                                   | date:2014/01/30 time:15:55                                     |
|---------------------------------------------------|----------------------------------------------------------------|
| 707月 東和銀行                                         |                                                                |
| 東和銀行ダイレクトサービス                                     |                                                                |
| 「<br>ログインID取得                                     |                                                                |
| ステップ1<br>ステップ2<br>お客様情報入力<br>→<br>実行<br>→<br>結果確認 |                                                                |
|                                                   | [B-ID-001] 申込書にこ記人の代表口座(店番・損金科<br>[B-ID-001] 日・口应番号) を入力してください |
| お申込用紙にご記入された口座の支店番号、科目、口座番号、                      | 日・口座番号)を八万してくたさい。                                              |
| パスワードを入力して、「次へ」ボタンを押して下さい。(入力項目は半角英数字となります。)      |                                                                |
| 支店番号 ※支店番号は3桁(例 011                               | 0                                                              |
| 料目                                                |                                                                |
| □座番号   1234567     1234567       1234567          | 「ログインパスワード」「確認用パスワード」                                          |
| (普通預金の口座番号が6桁の場合は最初に0をつけて下さい。)                    | を入力後一次へをクリックしてください                                             |
|                                                   |                                                                |
| 確認用バスワード                                          |                                                                |
|                                                   |                                                                |
| r                                                 |                                                                |
|                                                   |                                                                |
|                                                   |                                                                |

(4) ログイン I D 登録実行

|                                                            | date:2014/01/30 time:15:56 |                               |                    |
|------------------------------------------------------------|----------------------------|-------------------------------|--------------------|
|                                                            |                            |                               |                    |
|                                                            |                            |                               |                    |
|                                                            |                            |                               |                    |
| ステラノ2     ステラノ2     ステラノ3       お客様情報入力     ◆     実行     ・ |                            | これようデ和田になて「ロガノン」              | $\gamma + z, \tau$ |
|                                                            | [B-ID-002]                 | これからこ利用になる「ログイン」              |                    |
| ※ロクインDDは半月の央奴子(6~12桁)で入力し(下さい。                             |                            | 力(半角英数 6~12 文字)し、 <u>ID 登</u> | 经最実行               |
| ログインD: towa01x<br>*確認のため再度入力して下さい。                         |                            | をクリックしてください。                  |                    |
| jtowa01x                                                   |                            |                               |                    |
| ID登録実行 中止                                                  |                            |                               |                    |
|                                                            |                            |                               |                    |
|                                                            |                            |                               |                    |
|                                                            |                            |                               |                    |
|                                                            |                            |                               |                    |
|                                                            |                            |                               |                    |
|                                                            |                            |                               |                    |
|                                                            | date:2014/01/30 time:15:57 |                               |                    |
| 701/4 東和銀行                                                 |                            |                               |                    |
| 東和銀行ダイレクトサービス                                              |                            |                               |                    |
| ログインID取得                                                   |                            |                               |                    |
| 27971 27972 27973                                          |                            |                               |                    |
| あ客様情報人力→実行→結果確認                                            | [B-ID-003]                 |                               |                    |

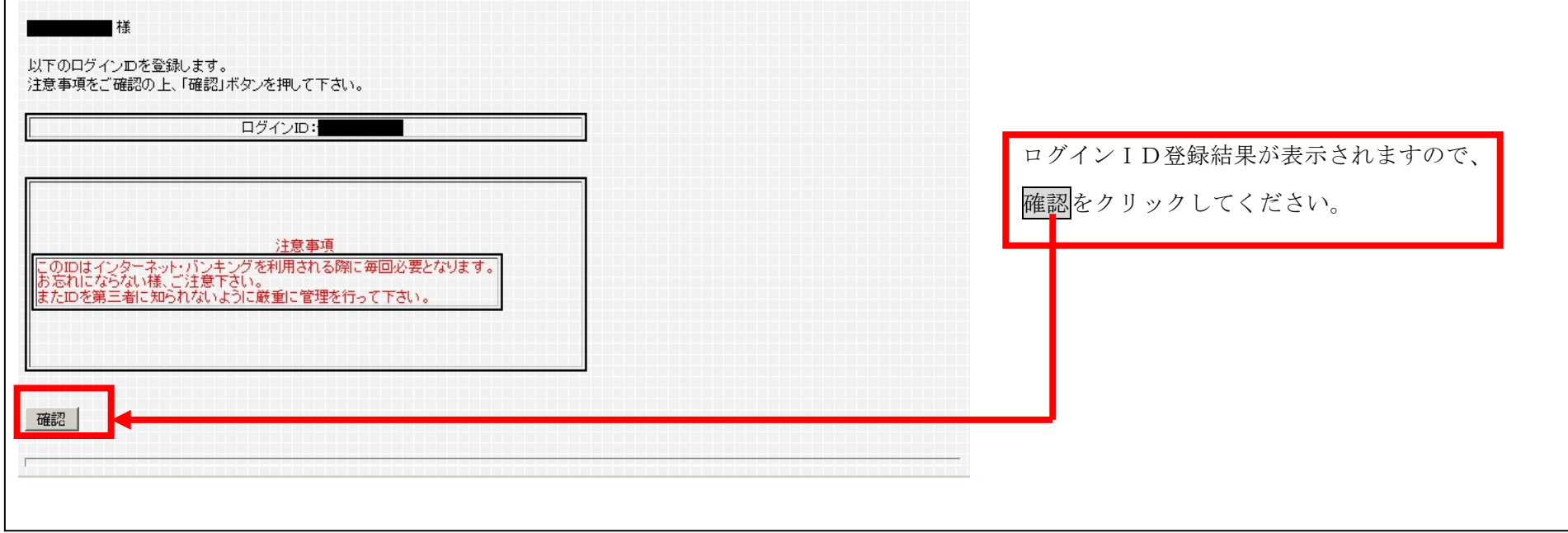

## (5) お客様情報の入力

| date/2014/01/30 time:15:57                                                                                                    |                                                                                |
|----------------------------------------------------------------------------------------------------|--------------------------------------------------------------------------------|
| 70WA 東和銀行<br>東和銀行ダイレクトサービス                                                                                                    |                                                                                |
| サービス開始登録                                                                                                    |                                                                                |
| [B-LF-003]                                                                                                    |                                                                                |
| メールアドレスの登録、メールによるご案内の設定、お振込・お振替限度額の登録、前画面でお客さまがお決めになった確認用パスワードをご入力のう<br>え、「登録実行」ボタンを押してください。                                                                                                  |                                                                                |
| 【重要】東和銀行から送信する電子メールを確実に受信できるメールアドレスをご登録ください<br>車和銀行から送信する「メール通知パラワード川+受信できない)提会、ダイレクトサービスでお振びたどのお取引ができません                                                                                     |                                                                                |
| 来和級は10からにほうごう、カレモンレンシンはないであった。<br>初回利用登録が完了すると、本画面で登録いただいたメールアドレス郊に「初回利用登録結果通知メール」を送信しますので、受信できることを必ずご確<br>認ください。<br>また、外出先等でも確実にFメールを確認できるよう、携帯電話・パンコンなどのメールアドレスを掲数登録されることをお勧めします。           |                                                                                |
| 。 20、7日アドレスの追加は、初回利用登録完了後、メニュー画面の「セレクトEメールサービス」がら登録できます。<br>※ メールアドレスの追加は、初回利用登録完了後、メニュー画面の「セレクトEメールサービス」がら登録できます。<br>※ 予録』、ただくメールアドレスは、「メール運加、スワード」の実備に使用いたします。セキュリティ強化の額点から、お取引に利用している端末とは別 |                                                                                |
| 端末でのみ受信・閲覧できるメールアドレスを登録いただきますよう強くご推奨いたします。                                                                                                    | ① 東和銀行から送信するメールが受信できるメー                                                        |
| メールアドレス: [towataro@towabank.co.jp<br>※確認しため、再度入力して下さい。                                                                                                    | ルアドレスを半角英数で入力してくたさい。 ※ 登録いただくメールアドレスには受付結果等の                                   |
| towataro@towabank.co.jp<br>※メール通知コワードの送信先とないます                                                                                                    | 重要なお知らせを送信します。                                                                 |
| 現在のセレクトEメールサービス利用状況:利用しない                                                                                                    | ※ 初回利用登録が完了すると、本画面で登録いた<br>だいたメールアドレス宛に「初回利用登録結果通                              |
| ※セレクトEメールサービス利用状況を変更する場合は、<br>セレクトEメールサービス利用変更にて変更して下さい。                                                                                                    | 知メール」を送信しますので、受信できることを                                                         |
| 現在の第2メールアドレス: 登録されていません。<br>※第9メールアドレス: 登録されていません。                                                                                                    | 必ずご確認ください。                                                                     |
| セレクトモメールサービスにて変更してください。                                                                                                    | ※ 述意 / 一ル 拒否 設 定 を 利用 され ている お 各 さ ま<br>は、当行からお送りする E メール(ドメイン                 |
| 現在の第3メールアドレス:登録されていません。<br>※第3メールアドレスを変更する場合は、<br>セレクトEメールサービスにて変更してください。                                                                                                    | 「@webcenter.anser.or.jp」)が受信できるよう                                              |
| <b>連絡先電話番号</b> 027 - 234 - 1111                                                                                                    | 設定してくたさい。                                                                      |
| ※迷惑メール拒否設定を利用されているお客さまは、当行からお送りする「お取引結果通知」・「メール通知パスワード」等のEメール(ドメイン                                                                                                    | ② 連絡先電話番号を入力してください。                                                            |
| 「@webcenteranser.or.jp」)が受信できるよう設定してくたさい。<br>※ メールアドレスの追加は、初回利用登録完了後、メニュー画面の「セレクトEメールサービス」から登録できます。<br><mark>※メール通知バスワードの送信先となります。</mark>                                                     |                                                                                |
|                                                                                                    |                                                                                |
|                                                                                                    |                                                                                |
|                                                                                                    | <ul> <li>③ 一日あたりの振込・振替限度額はご利用目的に</li> <li>合わせて「適切な金額」(上限 500 万円)を入力</li> </ul> |
| ****注意                                                                                                    | してください。                                                                        |
| ・全ての口座の「限度額」欄に金額を入力して下さい。<br>・1口座あたりの上限は500万円です。                                                                                                    |                                                                                |
| ・0万円とした場合、その口座からの振込・振替はできません。                                                                                                    |                                                                                |
| ☑ 上記メールアドレスに対して、メール通知パスワードサービスが開始されます。<br>再度メールアドレスにお間違いがないかご確認の上、確認用チェックボックスを選択し、登録実行ボタンを押して下さい。                                                                                             | ④ 「確認田パスロード」を入力し 啓稳実行を力                                                        |
| *確認用バスワードを入力して「登録実行」ボタンを押して下さい。                                                                                                    | (1) 「確応用バハク」下」を八月し、 <u>臣塚天</u> 17でク                                            |
| 確認用パスワード:                                                                                                    | リックレビスださい。                                                                     |
|                                                                                                    |                                                                                |
|                                                                                                    |                                                                                |
|                                                                                                    |                                                                                |
|                                                                                                    |                                                                                |
| 70WA 東和銀行                                                                                                    |                                                                                |
| 東和銀行ダイレクトサービス                                                                                                    | 果和銀行タイレクトサービスのメニュー画面が表示されます。                                                   |
| メニュー<br>画面                                                                                                    |                                                                                |
| [B-PT-001]<br>定期預金 (ご利用履歴)                                                                                                    |                                                                                |
| あ名前         動力3000ロクイン日時           パスワード変更         2014年1月30日 160132                                                                                                    |                                                                                |
| ログインID変更                                                                                                    |                                                                                |

ログイン ID 変更

| · 種母級情報<br>- 変更 | 選択      | 1       | 案内日                  | 揭載終了日      | 区分          |              | タイトル      |
|-----------------|---------|---------|----------------------|------------|-------------|--------------|-----------|
|                 | ۲       | 2014    | ≢1月30日               | 2015年1月30日 | 重要          | 5            | 「利用開始のご案内 |
| -1L             | メールアドレス | ·連絡先雷   | 話番号の変更の場合            | 1.「お客様登録情報 | 服変更 から変更    | 下さい。         |           |
| <b>?</b> −ド     | 内容表示    | 全外仆     | 表示                   |            |             |              |           |
|                 |         | de 1941 |                      |            |             |              |           |
| AAX             | 豆虾口     | 坐一寬」    | 士庄夕                  |            | 彩日          | <b>一</b> 成 9 |           |
| 全の              | . IATA  | 本店?     | <b>285</b><br>8業部    |            | 普通          | UÆ1          | <b>•</b>  |
| の歴              | リアルタイ   | ム残高照会   | 入出金明網照会              |            |             |              |           |
|                 | 振込・     | 振替      | 振込・振替の<br>ご依頼内容照会・取; | 振込・振替:     | <b>先の削除</b> |              |           |

- 3. 既にお取引いただいているお客様(平成26年3月17日以降の初回ログイン時)
- (1) ログイン画面

| date:2014/01/30 time:15:31                                                             |                          |
|----------------------------------------------------------------------------------------|--------------------------|
| 70WA 東和銀行<br>東和銀行ダイレクトサービス                                                             |                          |
|                                                                                        |                          |
|                                                                                        | ご利用中の「ログインID」「ログインパスワード」 |
|                                                                                        | を入力後、ログインをクリックしてください。    |
| <b>ログインパスワード:</b><br><u>ノフトウェアキーボードを開く</u>                                             |                          |
| ※パスワードは続けて6回間違えると本サービスがご利用できなくなります。<br>ログイン ログイン ・ 、 、 、 、 、 、 、 、 、 、 、 、 、 、 、 、 、 、 |                          |
|                                                                                        |                          |
| 2.初めての方<br>申込後、初めてご利用の方は<br>こちらでログインID取得をお願いします。                                       |                          |
| ID取得                                                                                   |                          |
|                                                                                        |                          |
|                                                                                        |                          |
|                                                                                        |                          |

- (2) メール通知パスワード利用開始
  - ① メールアドレスを変更しないお客様

| date:2014/02/04 time:13:08                                                                                                    |                |                    |
|----------------------------------------------------------------------------------------------------|----------------|--------------------|
|                                                                                                    |                |                    |
| 東和銀行タイレクトサーヒス                                                                                                    |                |                    |
| メール通知バスワード利用開始                                                                                                    |                |                    |
| [B+L1-030]<br>平成26年3月17日(月)より、ダイレクトサービスでは、お振込、メールアドレス変更などの際に、確認用バスワードに加えてメールアドレスを利用した<br>「メール通知バスワード」のご入力が必須となるセキュリティ強化を実施しました。<br>※「メール通知バスワード」が記載された電子メールを確認(受信)出来ない場合、ダイレクトサービスでお振込などの取引が出来ません。                                                                                                    |                |                    |
| 「メール通知パスワード」は以下のメールアドレスにお送りしますので、正しいメールアドレスが登録されていることをご確認ください。<br>※追加メールアドレスを登録されていない場合も、「変更する」のチェックのうえ、メールアドレスを入力することでご登録できます。<br>※外出先などでも確実にEメールを確認できるよう、携帯電話などのメールアドレスをび追加メールアドレス」に登録されることをお勧めします。<br>※ ついーメールアドレス(無料で取得できるメールアドレス)は、第三者に悪用されるた除性がありますので、ご使用はお控えください。<br>※ 登録いただくメールアドレスに「メール通知パスワード」の送信に使用いたします。セキュリティ強化の観点から、お取引に利用している端末と<br>は別端末でのみ受信・閲覧できるメールアドレスを登録いただきますよう強くご推奨いたします。<br>※ 述該メール拒否設定を利用されているお客さまは、当行からお送りするEメール(ドメイン「@webcenteranseror.p」)が受信できるよう設定してく |                |                    |
|                                                                                                    | 「変更しない」を選択し、次~ | <b>、</b> をクリックしてくだ |
| ○ 変更する ● 変更しない<br>現在のメールアドレス: towataro1234@xxxx.xx.jp                                                                                                    | さい。            | _                  |
| *確認のため再度入力して下さい。                                                                                                    |                |                    |
| 「次へ」ボタン押下後、ご登録のメールアドレスに「メール通知バスワード」をお送りします。(現在のメールアドレスを変更される場合は、変更後のメー<br>ルアドレスにお送りします。)<br>次画面で「メール通知バスワード」のご入力が必要となりますので、当該メールを削除しないようご注意ください。                                                                                                    |                |                    |
|                                                                                                    |                |                    |
|                                                                                                    |                |                    |
| date:2014/02/04 time:13:08                                                                                                    |                |                    |
| 700 東和銀行                                                                                                    |                |                    |
| 東和銀行ダイレクトサービス                                                                                                    |                |                    |
|                                                                                                    |                |                    |

| [B-LI-031]                                                                                                    |                 |          |
|----------------------------------------------------------------------------------------------------|-----------------|----------|
| 以下の内容でメールアドレスを登録し、メール通知バスワードの送信先として設定します。<br>よろしければ確認欄のチェックボックスにチェックを入れ、「登録実行」ボタンを押してください。                                                                                                    |                 |          |
| <b>変更前のメールアドレス :</b> towataro1234@xxx.xx.jp<br><b>変更後のメールアドレス :</b> 変更なし                                                                                                    |                 |          |
|                                                                                                    | チェックボックスを選択後、登録 | 実行をクリックし |
| ■記メールアドレスに対して、メール通知バスワードサービスが開始されます。<br>■ この、「レールマドレフにお閉境」、がないわご確認の「と確認用モデックガックフを選択」、登録実行ボタッを押して下す」、                                                                                                    | てください。          |          |
| <メールが届かない場合> 1. 「新着メール受信の操作を行ってください。 お客さまの受信環境によっては、Eメールの受信を手動で行わないとすぐに受信できない場合があります。 なお、メールが受信できるまで時間(3分程度)を要す場合があります。 2. メールアドレスが正しく登録されているかご確認ください。 変更される場合は「前面面へ」ボタンを押して再度ご登録ください。 3. メールの受信設定をご確認ください。 述惑メール拒否設定を利用されているお客さまは、当行からお送りするEメール(ドメイン「@webcenter.anser.or.jp」)が受信できるよう設定してください。 登録実行 前面面へ 中止 |                 |          |

#### メールアドレスを変更するお客様

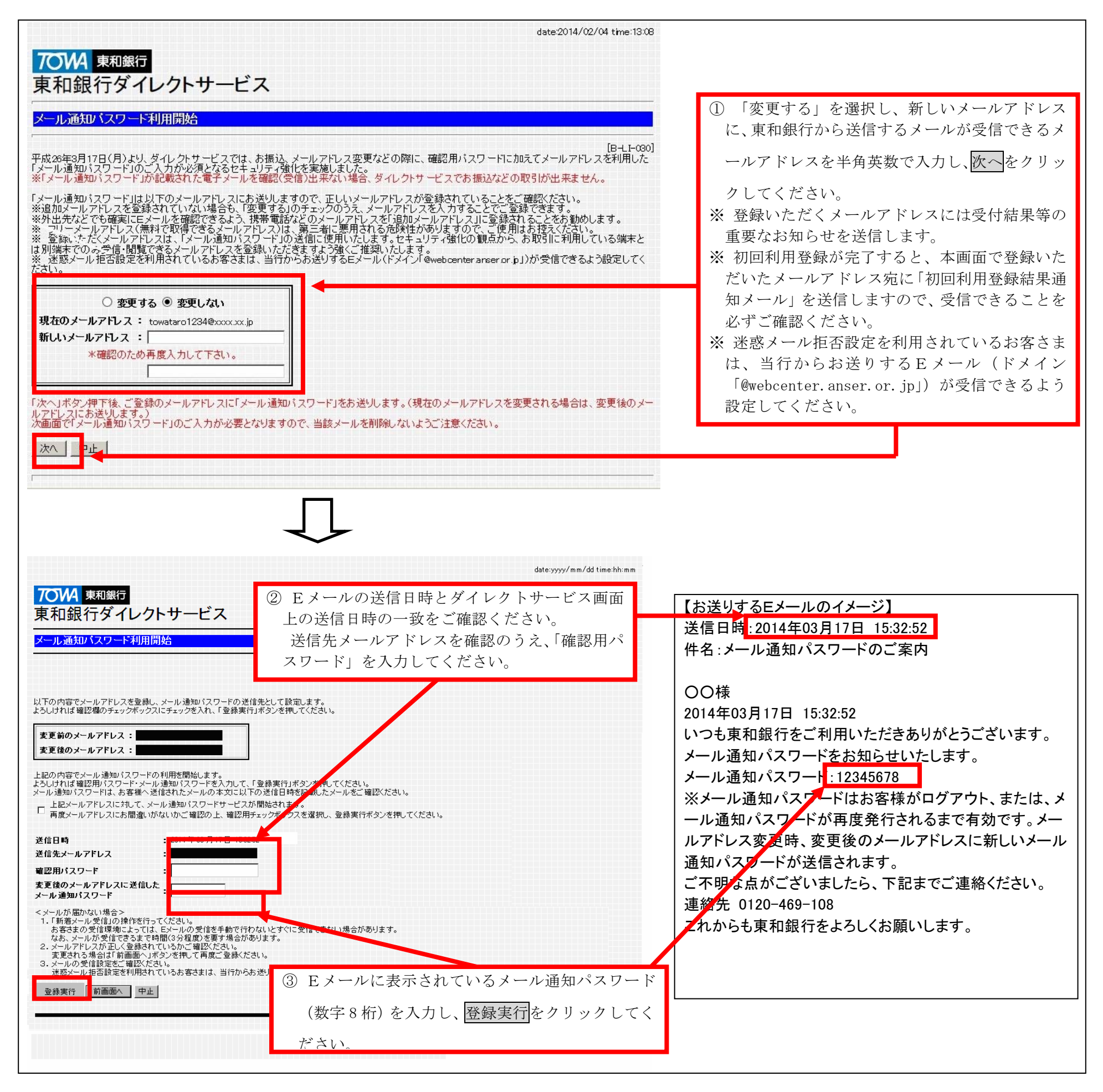

(3) 東和銀行ダイレクトサービスのメニュー画面の表示

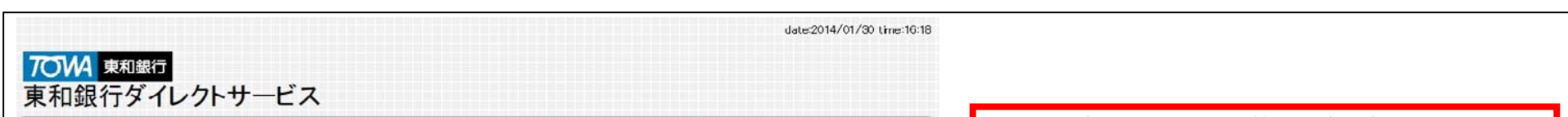

| 火ニュー画面                                  |                                                                                                    | メール通知パスワードの利用手続が完了しました。                                                              |
|-----------------------------------------|----------------------------------------------------------------------------------------------------|--------------------------------------------------------------------------------------|
| 定期預金                                    | 【ご利用履歴】<br>あ名前 最近3回のログイン日時                                                                                                    | [B-PT-001] 振込・振音寺のお取引ではお取りの都度、メール通知<br>パスワードの入力が必要となります。<br>※一度発行されたメール通知パスワードは、ログアウ |
| パスワード変更<br>ログイン ID 支更                   |                                                                                                    | トまたはメール通知パスワードが再発行されるまで<br>有効となります。                                                  |
| 上安祥為斜住根                                 | 【お知らせ】                                                                                                    |                                                                                      |
| 支更                                      | 選択         ご案内日         掲載終了日         区分         タイトル           ④         2014年1月30日         2015年1月30日         重要         ご利用開始のご案内 |                                                                                      |
| セレクト Eメール<br>サービス<br>メール通知パ2ワード<br>利用変更 | メールアドレス・連絡先電話番号の変更の場合は、「お客様登録情報変更」から変更下さい。<br>内容表示 全タイトル表示                                                                           |                                                                                      |
| 振込·振替限度額変更                              | 【登録口座一覧】                                                                                                    |                                                                                      |
| 税金・含種料金の<br>払込み                         | 資积         支店名         科目         □庫番号           ●         本佔営業部         普通         ■                                                |                                                                                      |
| 税金 - 各種料金の<br>払込みの取引履歴                  | リアルタイム残高照会 入出金明報照会                                                                                                    |                                                                                      |
| ログアウト                                   | 振込・振替<br>近依緒内容照会・取消<br>近後橋内容照会・取消                                                                                                    |                                                                                      |
| 1                                       |                                                                                                    |                                                                                      |

6

#### 4. メール通知パスワードの利用方法

(1) メール通知パスワードの発行(画面例:振込・振替取引)

| date:2014/01/30 time:14                                                                                                    | 1:45                                                                                                    |
|----------------------------------------------------------------------------------------------------|----------------------------------------------------------------------------------------------------|
| 泉和銀行タイレクトサーヒス<br>振込・振替<br>ユテップ1<br>ユテップ2<br>ユテップ2<br>ユテップ2<br>ユテップ3<br>ステップ4<br>実行 → 結果確認<br>・                                                                                                    |                                                                                                    |
| 【引落口座】     支店名     科目     口座番号       本店営業部     普通     99999999       【振込・振替先口座】                                                                                                    |                                                                                                    |
| 支店名         小らは銀丁           支店名         本店           科目         普通           口座番号         1010001           受取人名         加ドウフネットワーキング                                                                                                    | メール通知パスワードが発行された場合、登録メール<br>アドレスあてにメール通知パスワードが送信された<br>旨が表示されます。                                                                                 |
| <ul> <li>金額:</li> <li>         「月30日マ         <ul> <li>※本日から:</li> <li>※本日から:</li> <li>※当日振込</li> <li>メール通知パスワード送信先としてご登録のメールアドレスにメール通知パスワード</li> <li>を送信しました。</li> </ul> </li> <li>         File:</li> <li> <ul> <li>※当日振込</li> <li>※「山座名青 なお、同<br/>※ 半角英数</li> <li>○K</li> <li>ごのK</li> <li>ごのK</li> <li>金額を半角で入力して、指定日を選択した上で「次へ」ボタンを押して下さい。</li> <li>※</li> <li>・・・・・・・・・・・・・・・・・・・・・・・・・・・・・・・・・・・・</li></ul></li></ul> | <ul> <li>※ 振込・振替等のお取引ではお取引の都度、メール<br/>通知パスワードの入力が必要となります。</li> <li>※ 一度発行されたメール通知パスワードは、ログア<br/>ウトまたはメール通知パスワードが再発行される<br/>まで有効となります。</li> </ul> |
|                                                                                                    |                                                                                                    |

(2) メール通知パスワードの入力(画面例:振込・振替取引)

| date:2014/01/30 time:14:46<br>7〇WA 東和銀行<br>東和銀行ダイレクトサービス                                                                                                    |                                                                                                    |
|----------------------------------------------------------------------------------------------------|----------------------------------------------------------------------------------------------------|
| 振込・振替<br><u> </u>                                                                                                    | 【お送りするEメールのイメージ】<br>送信日時:2014年03月17日 15:32:52<br>件名:メール通知パスワードのご案内                                                                                      |
| 支店名       科目       口座番号         本店営業部       普通       9999999         【振込・振替先□座】       金額       ¥100         支店名       400       4100         支店名       400       4100         支店名       400       4100         支店名       400       4100         支店名       400       4100         支店名       400       4100         丁白白白白白白白白白白白白白白白白白白白白白白白白白白白白白白白白白白白白                                                                                                    | OO様<br>2014年03月17日 15:32:52<br>いつも東和銀行をご利用いただきありがとうございます。<br>メール通知パスワードをお知らせいたします。<br>メール通知パスワード 12345678<br>※メール通知パスワードはお客様がログアウト、または、メ                |
| 受収人名         かドワネットワーキング         受付番号         0130007           振込依頼は 3 月18日あいです。         振込依頼は 3 月18日あいです。         振込依頼は 3 月18日あいです。         振込振替予約の場合、振込資金は、指定日の前日までにご入金下さい。           手数料は、月末締めで翌月10日(休業日の場合は翌営業日)に指定された口座より引落しになります。         上記の内容で、振込・振替を実行します。         確認用パスワードン以下の送信先メールアドレスにお送りした「メール通知パスワード」をご入力のうえ、「実行」ボタンを押してください。           ごグードと以下の送信先メールアドレスにお送りした「メール通知パスワード」の再発行)をするまで有効ですので、ログアウト(または「メール通知パスワード」の再発行)をするまで当該メールを削除しないようご注意ください。         送信日時 : 2014 年 03 月17日 15:3252           送信日時 : 2014 年 03 月17日 15:3252         送信先メールアドレス: towataro0516@asa.as.jp           確認用パスワード :         ************************************ | ール通知パスワードが再度発行されるまで有効です。メー<br>ルアドレス変更時、変更後のメールアドレスに新しいメール<br>通知パスワードが送信されます。<br>ご不明な点がございましたら、下記までご連絡ください。<br>連絡先 0120-469-108<br>これからも東和銀行をよろし、お願いします。 |

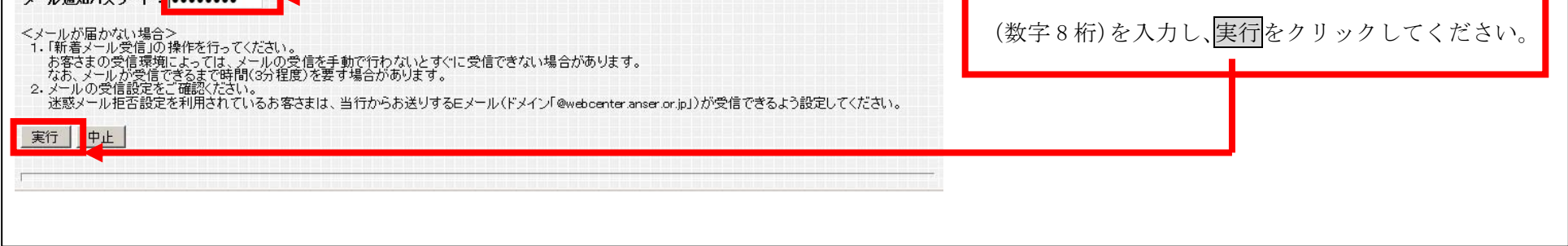

5. セレクトEメールサービス

セレクトEメールサービスとは、「振込・振替」や「お客様登録情報変更」などの取引受付確認メールや「メール通知パスワード」を、 既に登録いただいているメールアドレスとは別に追加できるサービスです。

セレクトEメールサービスをご利用いただくと、最大3つのメールアドレスが登録できます。

(1) セレクトEメールサービスの選択

| 東田銀行ダイレクトサービス         エー画面         「日田原町         「日田原町         「日田市         「日田市         「日田市         「日田市         「日田市         「日田市         「日田市         「日田市         「日田市         「日田市         「日田市         「日田市         「日田市         「日田市         「日田市         「日田市         「日市         「日本      <                                                                                                    | date20                                                            | 2014/01/30 time:16:18                 |
|----------------------------------------------------------------------------------------------------|-------------------------------------------------------------------|---------------------------------------|
| エー西面       IPT-001         アリ用の       第名前 後近後回0月70日         アリア・アメア       第二日         アリア・アメア       1014年1月30日100132         1014年1月30日100132       111日第二         1014年1月30日100132       111日第二         1014年1月30日100132       111日第二         1014年1月30日100132       111日第二         1014年1月30日100132       111日第二         1014年1月30日100132       111日第二         1014年1月30日100132       111日第二         1014年1月30日100132       111日第二         1014年1月30日100132       111日第二         1014年1月30日100132       111日第三         1014年1月30日100132       111日第二         1014年1月30日100132       111日第二         1014年1月30日100132       111日第三         1014年1月30日100132       111日第三         1014年1月30日100132       111日第三         1014年1月30日100132       111日第三         1014年1月30日100132       111日第三         1014年1月30日100132       111日第三         1014年1月30日100132       111日第三         1014年1月30日100132       111日第三         1014年1月30日100132       111日第三         1014年1月31日100132       111日第三         10141111111111111111111111111111111111                                                                                                    | <b>でいれ</b> 東和銀行                                                   |                                       |
| 二二面面       [B+T-01]         京原海合<br>パスワード支配<br>ログイン10英に<br>電子       第名前 飯石酸石酸のログイン目等<br>10/14F1/H00目1002<br>10/14F1/H00目1002<br>10/14F1/H00目10012<br>10/14F1/H00目10012<br>10/14F1/H00日10012<br>10/14F1/H00日10012年1月00日1012年1月00日1012年1月00日10日第日<br>2014年1月00日10112年1月00日1012年1月00日10日第日<br>2014年1月00日1012年1月00日1012年1月00日10日第日<br>2014年1月00日1012年1月00日1012年1月00日10日第日<br>2014年1月00日1012年1月00日1012年1月00日11日第日<br>2014年1月00日1012年1月00日11日第日<br>2014年1月00日1012年1月00日11日第日<br>2014年1月00日1012年1月00日11日第日<br>2014年1月00日1012年1月00日11日第日<br>2014年1月00日1012年1月00日11日1日       東和銀行ダイレクトサービスのメニュー画面から<br>セレクトEメールサービスをクリックします。         本端電気       1014年1月1日第日<br>1014年1日       1114年1日<br>1015年1日       東和田田香日<br>1015年1日       東和田田香日<br>1015年1日         ないま留       1114年1日<br>1115年1日<br>1115年1日       1115年1日<br>1115年1日       1115年1日<br>1115年1日       東和田田香日<br>1115年1日         ないま目<br>1015年1日       1115年1日<br>1115年1日       1115年1日<br>1115年1日       1115年1日<br>1115年1日       1115年1日<br>1115年1日         ないま目<br>1115年1日       1115年1日<br>1115年1日       1115年1日<br>1115年1日       1115年1日<br>1115年1日       1115年1日<br>1115年1日       1115年1日<br>1115年1日         1115年1日       1115年1日<br>1115年1日       1115年1日<br>1115年1日       1115年1日<br>1115年1日       1115年1日<br>1115年1日       1115年1日<br>1115年1日       1115年1日<br>1115年1日         1115年1日       1115年1日       1115年1日<br>1115年1日       1115年1日<br>1115年1日       1115年1日<br>1115年1日       1115年1日<br>1115年1日       1115年1日       1115年1日       1115年1日       1115年1日       1115年1日       1115年1日       1115年1日       1115年1日       1115年1日       1115年1日       1115年1日       11155年1日       1115 | 東和銀行ダイレクトサービス                                                     |                                       |
| - 二 画面       [b+7-m]         定 引用 原馬       5.5 値 較近後のD.0 / 0.7 回                                                                                                    |                                                                   |                                       |
| 正明時代       (利用規構)         正式20-FK2                                                                                                    |                                                                   |                                       |
| 家棚和全          ・・・・・・・・・・・・・・・・・・・・・・・・・・・・・                                                                                                    |                                                                   | [B-PT-001]                            |
| バスワード支援       ①14年1月30日16012         ログイン10支援       ①14年1月30日16012         市       一         ログイン10支援       ①14年1月30日16012         市       一         ログイン10支援       ①14年1月30日10112         市       一         ログイン10支援       ①14年1月30日10112         市       ①15年1月30日10112         第次       ①14年1月30日10112         第次       ①14年1月30日10112         第次       ①14年1月30日10112         第次       ①14年1月30日10112         第次       ①14年1月30日10112         第次       ①14年1月30日10112         第次       ①14年1月30日10112         第次       ①15年1月30日10112         第次       ①15年1月30日10112         第次       ①15年1月30日1012         第次       ①14年1月30日10112         第       ①15年1月30日10112         第       ①15年1月30日10112         第       ①15年1月30日10112         第       ①15年1月30日10112         第       ①15年1月30日10112         第       ①15年1月30日10112         第       ①15年1月30日10112         第       ①15年1月30日10112         第       ①15年1月30日10112         第       ①15年1月30日10112         第       ①15年111111<                                                                                                    | 定期預金                                                              |                                       |
| IC2D-FK2       #                                                                                                    | 2014年1月30日 160132                                                 |                                       |
| ログイン10支援       -         ホギ進登録編編       -         ホギ進登録編編       -         第次日       13000         201/21-15/2000       2015年1月200       2015年1月200       2015年1月200         201/21-15/2000       -       2015年1月200       2015年1月200       2015年1月200         201/21-15/2000       -       2015年1月200       2015年1月200       2015年1月200       2015年1月200         201/21-15/2000       -       -       -       ご利用開始のご案内           パレアしたり、道路先電話音号の変更の場合は、はる管査登録情報変更から変更でおい。       内容表示       全タル 小表示              パレアしたり、道路先電話音号の変更の場合は、はる信金録情報変更から変更でおい。       内容表示       全タル 小表示 </td <td></td> <td></td>                                                                                                    |                                                                   |                                       |
| ホス単位 9.24 kml<br>大の       (方知らせ)         ホス単位 9.24 kml<br>大の       (方知らせ)         シレクトレビール       (次)         シレクトレビール       (小アレン、連絡先電話番号の変更の場合は、「あ客様登録情報変更」から変更下さい。         内容表示 全シルル表示       (万日)         ビングトレズ       (方知うせ)         (方知うせ)       (方田の)         (方田の)       (方田の)         (方田の)       ((方田の))         ((方田の)       ((方田の))         ((方田の)       ((方田の))         ((方田の)       ((方田の))         ((方田の)       ((方田の))         ((方田の)       ((方田の))         ((方田の)       ((方田の))         ((方田の)       ((()))         (())       (())         (())       (())         (())       (())         (())       (())         (())       (())         (())       (())         (())       (())         (())       (())         (())       (())         (())       (())         (())       (())         (())       (())         (())       (())         (())       (())         (())       (())         (())       (())                                                                                                    |                                                                   |                                       |
| 本客催9346#       (1) 加快       (2) 加快       (1) 加快       (1) ጠ       (1) ጠ       (1) ጠ <th></th> <th></th>                                                                                                    |                                                                   |                                       |
| シロシトレター・レター・レター・レター・レクトレター・レクトレター・レクトレター・レクトレター・レクトレター・レクトレター・レクトレター・レクトレター・レクトレター・レクトレター・レクトレター・レクトレター・レクレター・ビス・レクレター・ビス・レクレター・レクレター・ビス・レクレター・レクレター・ビス・レクレター・ビス・レクレクレマン・レクレクレン・レクー・ビス・レクー・ビス・レクー・ビス・レクレター・ビス・レクレター・ビス・レクレター・ビス・レクレター・ビス・レクー・ビス・レクー・ビス・レクー・ビス・レクー・ビス・レクー・ビス・レクー・レター・ビス・レクー・ビス・レクー・ビス・レクー・レクー・ビス・レクー・レン・レク・レン・レクー・ビス・レクー・レン・レク・レン・レン・レン・レン・レン・レン・レン・レン・レン・レン・レン・レン・レン・                                                                                                    | お客様登録情報 選択 ご案内日 掲載終了日 区分 タイトル                                     | 東和銀行ダイレクトサービスのメニュー画面から                |
| セレクトビメールサービス     をクリックします。       メール満知たびった<br>内容表示     全タ小ル表示       施込・振替尿原類文严     (1)       施込・振替尿原類文严     (1)       施込・振替、     (1)       (1)     (1)       (1)     (1)       (1)     (1)       (1)     (1)       (1)     (1)       (1)     (1)       (1)     (1)       (1)     (1)       (1)     (1)       (1)     (1)       (1)     (1)       (1)     (1)       (1)     (1)       (1)     (1)       (1)     (1)       (1)     (1)       (1)     (1)       (1)     (1)       (1)     (1)       (1)     (1)       (1)     (1)       (1)     (1)       (1)     (1)       (1)     (1)       (1)     (1)       (1)     (1)       (1)     (1)       (1)     (1)       (1)     (1)       (1)     (1)       (1)     (1)       (1)     (1)       (1)     (1)       (1)     (1)       (1)     (1)       (1)     (1)<                                                                                                    |                                                                   |                                       |
| メール講知代20-ド<br>和用変更     小で人 無地のの電気酸 500 支欠の 第日は、100 皆 支欠の 500 大 100 支欠 100 100 大 100 100 大 100 100 大 100 100 大 100 100                                                                                                    | セレクトをメール サービス メール・フリーフ・道線先電話 最早の 空軍の 提合け 「お 安林受 領域 朝空軍 けいら空車 下対 い | ーー・・・・・・・・・・・・・・・・・・・・・・・・・・・・・・・・・・・ |
| メニル     第二       施込・指替限度額支更     (                                                                                                    | AL # 26 世界では、「内容表示」 全外化 小表示                                       |                                       |
| 編込・描替限度領文更<br>税金・名積料金の<br>払込み ゆ・店営業部 普通 ●<br>税金・各積料金の<br>払込みの取びI履歴 リアルタイム残高照金 入出金明細照金<br>振辺・振替 発動・取消 通辺・獲替先の削除                                                                                                    |                                                                   |                                       |
| は                                                                                                    |                                                                   |                                       |
| 税金・各種料金の<br>払込み     本店営業部     社日     日本田与       税金・各種料金の<br>払込みの取引履歴     リアルタイム残高照会     入出金明細照会       ログアウト     振込・振替     振込・振替の<br>ご役傾向容照会・取消                                                                                                    |                                                                   |                                       |
| <u>払</u> 込み<br>戦会・名種料金の<br>払込みの取引履歴<br>ログアウト<br>「近後横内容照会・取消 振込・振替の<br>ご依横内容照会・取消                                                                                                    | 税金・各種料金の         ●         本占営業部         普通                       |                                       |
| 税金・各種料金の<br>払込みの取引履歴     リアルタイム残高照会     入出金明細照会       振込・振替     振込・振替の<br>ご依頼内容照会・取消     振込・振替先の削除                                                                                                    |                                                                   |                                       |
| ログアウト 振込・振替の<br>ご依頼内容照会・取消 振込・振替先の削除                                                                                                    | 税金・名種料金の<br>北込みの取引履歴<br>リアルタイム残高照会<br>入出金明細照会                     |                                       |
| ログアウト                                                                                                    | 振込・振替 振込・振替の 振込・振替先の創除                                            |                                       |
|                                                                                                    | ログアウト                                                             |                                       |

(2) セレクトEメールサービス利用変更

| 70WA 東和銀行<br>東和銀行ダイレクトサービス<br>セレクトEメールサービスメニュー画面                                                                                                    | date:2014/01/30 time:16 | i:18                                                              |
|----------------------------------------------------------------------------------------------------|-------------------------|-------------------------------------------------------------------|
| ·                                                                                                    | [B-SM-0                 | <br>01]                                                           |
| (利用状況)         (セクトモメールサービス利用状況)         第2メールアドレス       登録されていません。         第3メールアドレス       登録されていません。         第3メールアドレス       登録されていません。         (配信状況一覧)       1000000000000000000000000000000000000 | □ <u>配信状況</u><br>       | セレクトEメールサービス利用変更画面が表示されま<br>すので、セレクトEメールサービス利用変更<br>をクリック<br>します。 |

(3) セレクトEメールサービス利用変更(追加メールアドレス等の登録・変更)

| date2014/01/30 time:13:43<br>700 東和銀行<br>古印印 に クレーサー ビフ                                                                                                    |                                                                                     |
|----------------------------------------------------------------------------------------------------|-------------------------------------------------------------------------------------|
| 果和銀行ダイレクトサービス<br>                                                                                                    |                                                                                     |
| [B-SR-001]<br>現在の第2メールアドレス:利用しない<br>第2メールアドレスをご利用になりますか。<br>◎ 利用しない<br>第2メールアドレスをご利用の場合、<br>専用の第2メールアドレスを登録して下さい。<br>現在の第2メールアドレス:登録されていません。                                                                                                    |                                                                                     |
| 新しい第2メールアドレス: http://www.tip *確認のため再度入力して下さい。  towataro1234@xxx.x.jp 現在の第3メールアドレス:利用しない  第3メールアドレスをご利用になりますか。  ④ 利用する ○ 利用しない  第3メールアドレスをご利用の場合、  専用の第3メールアドレスを登録して下さい。  現在の第3メールアドレス: 登録されていません。  新しい第3メールアドレス: towataro5678@yy.yy.jp ※確認のため再度入力して下さい。                                                                                                    | <ol> <li>第2(第3)メールアドレスを「利用する」を<br/>選択し、「新しい第2(第3)メールアドレス」<br/>を入力してください。</li> </ol> |
| Image: Contract Contract Cont |                                                                                     |
| ※ご注意<br>「選択」欄に「ー」が表示されている取引は配信必須であるため、<br>記信状況を選択することはできません。 <ご注意ください><br>※必要発生れている」、コンド日和ノーリーフド「コンド日和ノーリーズが日ーの一根金」、通「ホノーリーが送信されません」 ※必要なるメールアドレスをご登録ください。 ※セキュリティ強化を目的としたお取引結果通知サービスです。<br>携帯電話などのよくご覧になるメールアドレスのご登録をお勧めします。 ※メールアドレスを追加されるお客されへ、 メールブドレスを追加されるお客されへ、 メールブドレスを追加されるお客されていない場合は、この画面でのメールアドレスの追加が完了した後、メニュー画面に戻り「セレクトEメールサービス」 ボタンからメール通知「スワードの利用設定を行ってくたさい。                                                                                                    |                                                                                     |
| 以下の送信先メールアドレスにお送りした「メール通知パスワード」をご入力のうえ、「次へ」ボタンを押してください。 *よろしければメール通知パスワードを入力して、「次へ」ボタンを押して下さい。<br>メール通知パスワードは、お客様へ送信されたメールの本文ロこ以下の送信日時を記載したメールをご確認下さい。 送信日時 : 2014年01月30日 13:38:53 送信先メールアドレス : towataro0516@aaaaa.jp メール通知パスワード •••••••• • メール通知パスワード ••••••• • イン・面和パスパ場合> 1. 「新春メール受信」の操作を行ってください。 お客さきの受信環境にこよっては、メールの空信を手動で行わないとすぐに受信できない場合があります。                                                                                                    | <ol> <li>② 登録メールアドレスに届いたメール通知パスワードを入力し、次へをクリックしてください。</li> </ol>                    |
| (40、アールが支信できるまでPHIBIG371在長/で左身・場合が'のツます。<br>2・メールの受信設定をご確認ださい。<br>迷惑メール拒否設定を利用されているお客さまは、当行からお送りするEメール(ドメイン「@webcenter.anser.or.jp」)が受信できるよう設定してください。<br>次へ 中止                                                                                                    |                                                                                     |

(4) セレクトEメールサービス利用変更(登録・変更内容の確認)

|                                                         |                 | date:2014/01/ | 01/30 time:13:59         |
|---------------------------------------------------------|-----------------|---------------|--------------------------|
| 7074 東和銀行                                               |                 |               |                          |
| 東和銀行ダイレクトサーb                                            | ニス              |               |                          |
| セレクトEメールサービス利用変更                                        |                 |               |                          |
|                                                         |                 |               | [B-SR-003]               |
| 変更前のセレクトEメールサービス利用状況:<br>変更後のセレクトEメールサービス利用状況:          | 利用しない<br>利用する   |               |                          |
| 変更前の第2メールアドレス:登録されていませ<br>変更後の第2メールアドレス:towataro1234@x  | ±ん。<br>xx.xx.jp |               | ○ 登録・変更内容を確認後 確認田パスワードを入 |
| 変更前の第3メールアドレス:登録されていませ<br>変更後の第3メールアドレス:towataro5678@yy | ±ん。<br>y.yy.jp  |               |                          |
|                                                         |                 |               | し、実行をクリックしてください。         |
| 取引                                                      | 変更前の配信状況        | 変更後の配信状況      |                          |
|                                                         |                 | 配信あり          |                          |
| お客様登録情報変更                                               |                 | 配信あり          |                          |
| 振込·振替                                                   |                 | 配合いの          |                          |
| 税金・各種料金の払込み                                             | -               | 配信あり          |                          |
| 振込·振替限度額変更                                              | -               | 配信あり          |                          |
|                                                         |                 | 配信あり          |                          |

| セレクトEメールサービス利用変更                                      |                     |          |            |                                           |
|-------------------------------------------------------|---------------------|----------|------------|-------------------------------------------|
|                                                       |                     |          | [B-SR-002] |                                           |
| 変更前のセレクトEメールサービス利用状況:<br>変更後のセレクトEメールサービス利用状況:        | 利用しない               |          |            |                                           |
| <b>変更前の第2メールアドレス:</b><br><br><br><br>                 | ません。<br>4@xxx.xx.jp |          |            | ② 登録結果画面が表示されます。<br>おしたしたメールサービスの登録・亦更も続い |
| 変更前の第3メールアドレス: :登録されてい<br>変更後の第3メールアドレス: :towataro567 | ません。<br>3@yy.yy.jp  |          |            | しました。                                     |
| 取引                                                    | 変更前の配信状況            | 変更後の配信状況 | _          | ※ 複数のメールアドレスでメール通知パスワードを                  |
| ログイン                                                  | -                   | 配信あり     |            | 信するためには、「6.メール通知パスワード送信                   |
| お客様登録情報変更                                             | -                   | 配信あり     |            | アドレフの海粉惑得士法(次ページを昭)」の場応                   |
| 振込·振替                                                 |                     | 記信あり     |            | ノドレスの複数全球方法(八ペーン参照)」の傑作                   |
| 税金・各種料金の払込み                                           | -                   | 目にたり     |            | 必要となります。                                  |
| 振込・振替限度額変更                                            |                     | 目前にもり    |            |                                           |
| ワンタイムバスワード甲請                                          | — —                 | 配信あり     |            |                                           |

- 6. メール通知パスワード送信先アドレスの複数登録方法
- (1) メール通知パスワード利用変更の選択

| date:2014/01/30 time:16:1                                         | 8                       |
|-------------------------------------------------------------------|-------------------------|
| 70VA 東和銀行                                                         |                         |
| 東和銀行ダイレクトサービス                                                     |                         |
|                                                                   |                         |
|                                                                   |                         |
| [B-PT-01                                                          | 1                       |
| 定期預金 お名前 最近2回のログイン日時                                              |                         |
| 2014年1月30日 1601 32                                                |                         |
|                                                                   |                         |
| ログインID変更                                                          |                         |
| たな世界的株式                                                           |                         |
|                                                                   |                         |
|                                                                   | 東和銀行ダイレクトサービスのメニュー画面から  |
| メールアドレス・連絡先電話番号の変更の場合は、「お客様登録情報変更」から変更下さい。 内容表示 全タイトル表示           |                         |
|                                                                   | メール通知パスワード利用変更をクリックします。 |
| 据认·据教授资料实育                                                        |                         |
| ■A 通貨が2010年1月<br>「夏秋」 支店名 科目 □座番号                                 |                         |
| <ul> <li>税金・各種料金の<br/>払込み</li> <li>● 本店営業部</li> <li>普通</li> </ul> |                         |
|                                                                   |                         |
| 北込みの取引履歴 リアルタイム残高照会 入出金明細照会                                       |                         |
| 振込・振替 振込・振替の 振込・振替の ご依頼内容無会・取消 振込・振替先の削除                          |                         |
|                                                                   | -                       |
|                                                                   |                         |

(2) メール通知パスワード利用変更の変更画面

| 7014 東和銀行                                                                                                    | サービフ                                                                                                    |                                                                                                    |                |                                                                        |
|----------------------------------------------------------------------------------------------------|----------------------------------------------------------------------------------------------------|----------------------------------------------------------------------------------------------------|----------------|------------------------------------------------------------------------|
| トイロ 到 1 1 ス 1 レ フト                                                                                                    |                                                                                                    |                                                                                                    |                |                                                                        |
|                                                                                                    |                                                                                                    |                                                                                                    | [B-OH-001]     |                                                                        |
| 登録のメールアドレスへメール通知パ<br>た、新しいメールアドレスを入力される。                                                                                                    | スワードを送信する場合は、<br>ことで変更ができよす。                                                                                                    | 「利用する」をご選択のうえ、「次へ」ボタンを押してください。                                                                                      | •              |                                                                        |
| メール通知バスワード利用有無                                                                                                    | 現在の登録メールアドレ                                                                                                    | ス アドレスを変更する場合はこちらに入力してください                                                                                          |                |                                                                        |
| <ールアドレスを<br><ール 通知パスワード送信先として<br>利用する                                                                                                    | abc@xxxxx.com                                                                                                    | ※確認のため再度入力してください。                                                                                                   |                |                                                                        |
| 第2メールアドレスを<br>メール通知パスワード送信先として<br>○利用する<br>○利用しない                                                                                                    | taro3@data−bank.co.jp                                                                                                    | 「<br>※確認のため再度入力してください。                                                                                              |                | <ol> <li>メール通知パスワード利用変更画面が表示される<br/>すので、第2(第3)メールアドレスにメール通知</li> </ol> |
| 第3メールアドレスを<br>メール 通知パスワード送信先として<br>で 利用する<br>の 利用しない                                                                                                    | taru4@data=bank.cu.jp                                                                                                    | ※確認のため再度入力してください。                                                                                                   |                | パスワードを送信するため、「利用する」にチェー<br>クを入れてください。                                  |
| ご注意ください><br>メールアドレスの追加は、初回利用登<br>登録されているメールアドレスと追加<br>セキュリティ等化を目的なしたよ取取引<br>携帯電話などのよくご知になるメール<br>下の送信先メールアドレスにお送りした<br>ール通知 (スワードさ入力して、「次へ<br>ール通知 (スワードは、お客様へ送信<br>整備日時<br>・2014年03月1 | 2線完了後、メニュー 画面の<br>メールアドレスが同一の場合<br>諸果通知サービスです。<br>アドレスのご登録をお勧め<br>ビアール 通知 パスワード」を<br>」ポタンを押してください。<br>されたメールの本文に以下の<br>7日 15-32-52 | セレクトEメールサービス」から登録できます。<br>、 1.週、カメールが送信されません。必ず異なるメールアド<br>ます。<br>ご入力のうえ、「次へ」ボタンを押してください。<br>り送信日時を記載したメールをご確認ください。 | レスをご登録ください。    |                                                                        |
| を信先メールアドレス : taro@data-ba<br>taro3@data-l<br>taro4@data-l                                                                                                    | an k.co.jp<br>ban k.co.jp<br>ban k.co.jp                                                                                           |                                                                                                    |                | ② 登録メールアドレスに送信されているメール通知                                               |
| ール通知パスワード:                                                                                                    |                                                                                                    |                                                                                                    |                | パスワードを入力し、入力をクリックします。                                                  |
| メールが届かない場合><br>1.「新着メール受信の操作を行ってく<br>お客さまの受信環境によっては、E:<br>なお、メールが受信できるまで時間<br>2. メールの受信設定をご確認ください。                                                                                     | ださい。<br>メールの受信を手動で行わな<br>3の程度)を要す場合があい。<br>いるお客さまは、当行からお;                                                                          | sいとすぐに受信できない場合があります。<br>Jます。<br>巻JするEメール(ドメイン「@webcenter.anser.or.jp」)が受信                                           | できるよう設定してください。 |                                                                        |
| 速怒メール拒否設定を利用されてい                                                                                                    |                                                                                                    |                                                                                                    |                | _                                                                      |

(3) メール通知パスワード利用変更(変更内容確認画面)

| 果和銀行タイレク                                                                                                    |                                                                                                    |                                            |                                            |                                                                     |                                      |                                                  |                                  |            |
|----------------------------------------------------------------------------------------------------|----------------------------------------------------------------------------------------------------|--------------------------------------------|--------------------------------------------|---------------------------------------------------------------------|--------------------------------------|--------------------------------------------------|----------------------------------|------------|
| ペール通知パスワード利用す                                                                                                    | 更                                                                                                    |                                            |                                            |                                                                     | TD 011 0001                          |                                                  |                                  |            |
|                                                                                                    |                                                                                                    |                                            |                                            | 1                                                                   | [B-OH-002]                           |                                                  |                                  |            |
| メールアドレス種別<br>メールアドレス利用する<br>第2メールアドレス利用する<br>第3メールアドレス利用する                                                                                                    | 変更前の登録内容<br>スワード利用有無<br>sbc®xxxxx.cr<br>taro3@data-1<br>taxa@data-1                                            | Fレス メール通知バス<br>om 利用する<br>bank.co.jp 利用しない | 変更後の登録内<br>ワード利用有無<br>taro.<br>taro.<br>ホョ | 容<br>メールアドレス<br>new@data_bank.co.jp<br>3_new@data-bank.co.jp<br>行れ。 |                                      |                                                  |                                  |            |
| 認用パスワードと以下の送信先メー<br>メール通知パスワード」は、木変更引<br>まで当該メールを削除しないようご。                                                                                                    | いアドレスにお送りした「メール通<br>・焼き後、ログアウトくまたはメール<br>主意ください。                                                               | 触い(スワード」をご入力のう<br>通知(スワードの再発行)を            | 、「実行」ボタンを押し<br>さするまで有効ですので                 | してください。<br>こ、ログアウト(または「メール」通                                        | 知(スワード」の再発行)をす                       |                                                  |                                  |            |
| を信日時<br>き信先メールアドレス                                                                                                    | : 2014年03月17日 15:32:52<br>: taro@data-bank.co.jp<br>taro3@data-bank.co.jp                                      |                                            |                                            |                                                                     |                                      | ① 変更内容を得<br>メールアドレ                               | 確認し、確認用パスワードと変<br>ノスに送信したメール通知パス | 更後の<br>フード |
| 経営用パスワード<br>E更後のメールアドレスに送信した<br>!ール通知パスワード                                                                                                    |                                                                                                    |                                            |                                            |                                                                     |                                      | を入力し、実                                           | 毛行をクリックする。                       | ·          |
| ・「新着メール受信」の操作を行っ<br>お着さまの受信環境によっては、<br>なお、メールが受信できるまで解<br>2、メールアドレスが正しく登続され<br>変更される場合は「前画面へ」オ                                                                                                    | てください。<br>Eメールの受信を手動で行わない<br>間(3分程度)を要す場合がありま<br>ているかご確認ください。<br>タンを押して再度ご登録ください。                              | いとすぐに受信できない場合だ<br>す。                       | があります。                                     |                                                                     |                                      |                                                  |                                  |            |
| <ol> <li>メールの受信設定をご確認ださ<br/>速感メール指否設定を利用され</li> <li>第一前面面へ 中止</li> </ol>                                                                                                    | ・1・0<br>ているお客さまは、当行からお送り                                                                                       | 「するEメール(ドメイン「@web                          | centeranserorjp」)が                         | 「受信できるよう設定してください                                                    | ۱.                                   |                                                  | J                                |            |
|                                                                                                    |                                                                                                    |                                            |                                            |                                                                     |                                      |                                                  |                                  |            |
|                                                                                                    |                                                                                                    |                                            |                                            |                                                                     |                                      |                                                  |                                  |            |
|                                                                                                    |                                                                                                    | Ţ                                          |                                            |                                                                     |                                      |                                                  |                                  |            |
| ◎₩ 東和銀行                                                                                                    |                                                                                                    |                                            | ]                                          | date                                                                | :yyyy/mm/dd time:hh:mm               |                                                  |                                  |            |
| 70WA 東和銀行<br>東和銀行ダイレク<br>マール通知バスワード利用度                                                                                                    | トサービス<br>更                                                                                                    |                                            |                                            | date                                                                | :yyyy/mm/dd time:hh:mm               | <ol> <li>② 登録結果画面<br/>メール通知パン</li> </ol>         | が表示されます。<br>スワードの登録・変更手続が完       | 了しま        |
| 70WA 東和銀行<br>見和銀行ダイレク<br>パール通知パスワード利用窒                                                                                                    | トサービス<br><u>更</u>                                                                                              |                                            |                                            | date                                                                | :yyyy/mm/dd time:hh:mm<br>[B-OH-003] | ② 登録結果画面<br>メール通知パシ<br>した。                       | が表示されます。<br>スワードの登録・変更手続が完       | 了しま        |
| 7000個 東和銀行<br>東和銀行ダイレク<br>マール通知パマワード利用第<br>マールアドレス種別<br>メールアドレス<br>料用する<br>第2メールアドレス<br>利用しない<br>第3メールアドレス<br>利用しない                                                                                     | <ul> <li>サービス</li> <li>変更能の登録内容</li> <li>スワード利用有無 メールア<br/>tron_new@data<br/>はno3_new@data<br/>支更なし</li> </ul> | PFLZ<br>a-bank.co.jp<br>ita-bank.co.jp     |                                            | data                                                                | :yyyy/mm/dd time:hh:mm<br>[B-OH-003] | <ol> <li>② 登録結果画面<br/>メール通知パン<br/>した。</li> </ol> | が表示されます。<br>スワードの登録・変更手続が完       | 了しま        |
| 7〇〇〇〇 東和銀行         東和銀行ダイレク         東小田銀行ダイレク         ペールアドレス種別         メールアドレス         第2メールアドレス         第3メールアドレス         第3メールアドレス         利用しない         認の内容で変更を完てしました。         メニュー画面へ       ログアウト | トサービス<br>変<br>支更後の登録内容<br>スワード利用有無<br>メールア<br>taro_new@date<br>はrao_new@date<br>支更なし                           | PFLZ<br>a-bank.co.jp<br>ita-bank.co.jp     |                                            | dote                                                                | :yyyy/mm/dd time:hh:mm<br>[B-OH-003] | ② 登録結果画面<br>メール通知パン<br>した。                       | が表示されます。<br>スワードの登録・変更手続が完       | 了しま        |
| 70004 東和銀行<br>東和銀行ダイレク<br>ール通知バマフード利用梁<br>メールアドレス種期<br>メールアドレス 利用しない<br>第3メールアドレス 利用しない<br>認の内容で変更を完了しました。<br>メニュー画面へ ログアウト                                                                             | トサービス<br>更<br>変更後の登録内容<br>スワード利用有無<br>オロの3,pew@data<br>はroo3,pew@data<br>支更なし                                  | PFL2<br>a-bank.co.jp<br>tta-bank.co.jp     |                                            | dote                                                                | :yyyy/mm/dd time:hh:mm<br>[B-OH-003] | <ol> <li>② 登録結果画面<br/>メール通知パン<br/>した。</li> </ol> | が表示されます。<br>スワードの登録・変更手続が完       | 了しま        |
| アのいるで変更を完てしました。     メニュー画面へ 057701                                                                                                    | トサービス<br>更<br>変更後の登録内容<br>スワード利用有悪 メールア<br>tron_new@dat<br>はなo3_new@dat<br>支更なし                                | PFL2<br>a-bank.co.jp<br>tta-bank.co.jp     |                                            | dote                                                                | :yyyy/mm/dd time:hh:mm<br>[B−OH-003] | <ol> <li>② 登録結果画面<br/>メール通知パン<br/>した。</li> </ol> | が表示されます。<br>スワードの登録・変更手続が完       | 了しま        |